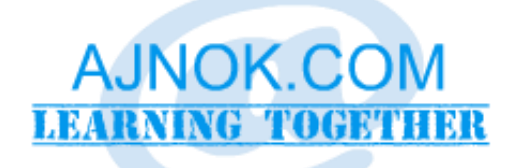

# เอกสารประกอบการอบรมเชิงปฏิบัติการ

การประยุกต์ใช้โปรแกรม Microsoft Word 2010

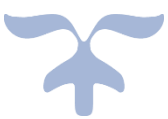

17 สิงหาคม 2562

ณ ศูนย์การเรียนรู้ ICT ชุมชนเพื่อพ่อหลวง เทศบาลตำบลแม่กุ อำเภอแม่สอด จังหวัดตาก เขียนและจัดทำโดย ดร.เอกรัฐ ปัญญาเทพ มหาวิทยาลัยราชภัฏกำแพงเพชร แม่สอด

# สารบัญ

| บทนำ ความรู้พื้นฐานในการใช้โปรแกรม Microsoft Word 2010                                       | 2  |
|----------------------------------------------------------------------------------------------|----|
| ส่วนต่างๆ ของหน้าต่างโปรแกรม Microsoft Word 2010                                             | 3  |
| การฝึกปฏิบัติการที่ 1 การสร้างและการจัดรูปแบบหนังสือราชการประเภทหนังสือภายนอกและหนังสือภายใน | 5  |
| วัตถุประสงค์ของแบบฝึก                                                                        | 5  |
| ความรู้ที่เกี่ยวข้อง                                                                         | 5  |
| ข้อกำหนดการจัดพิมพ์หนังสือราชการ                                                             | 13 |
| ข้อมูลจำลองสำหรับใช้ฝึกปฏิบัติจัดทำหนังสือราชการภายนอก                                       | 14 |
| แนวทางการจัดทำหนังสือราชการภายนอก                                                            | 14 |
| ข้อมูลจำลองสำหรับใช้ฝึกปฏิบัติจัดทำหนังสือราชการภายใน                                        | 14 |
| แนวทางการจัดทำหนังสือราชการภายใน                                                             | 15 |
| การฝึกปฏิบัติการที่ 2 การสร้างจดหมายเวียน                                                    | 16 |
| วัตถุประสงค์ของแบบฝึก                                                                        | 16 |
| ความรู้ที่เกี่ยวข้อง                                                                         | 16 |
| แนวทางการจัดทำจดหมายเวียน                                                                    | 18 |
| การฝึกปฏิบัติการที่ 3 การจัดรูปแบบเอกสารรายงาน                                               | 19 |
| วัตถุประสงค์ของแบบฝึก                                                                        | 19 |
| ความรู้ที่เกี่ยวข้อง                                                                         | 19 |

# บทนำ ความรู้พื้นฐานในการใช้โปรแกรม Microsoft Word 2010

# AJNOK.COM

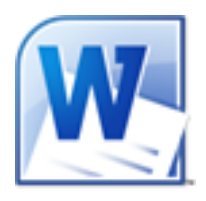

โปรแกรม Microsoft Word รุ่น 2010 เป็นหนึ่งในโปรแกรมชุด Microsoft Office 2010 ซึ่งมี จุดประสงค์หลักในการสร้างและจัดรูปแบบเอกสารต่างๆ เช่น รายงาน แบบฟอร์ม จดหมาย เป็น ต้น โดยชุดโปรแกรม Microsoft Office 2010 ซึ่งมีโปรแกรม Microsoft Word 2010 รวมอยู่ด้วย นั้น ถูกผลิตเพื่อการจำหน่ายอย่างเป็นทางการ (Release to Manufacturing: RTM) ตั้งแต่วันที่

15 เมษายน พ.ศ. 2553 หมายเลขรุ่นของโปรแกรมชุดในขณะนั้นคือ 14.0.4763.1000 ซึ่งเจ้าของโปรแกรมชุดได้ทำการปรับปรุงชุดโปรแกรมอย่าง ต่อเนื่อง โดยการปรับปรุงครั้งล่าสุด (ณ วันที่จัดทำเอกสารฉบับนี้) คือเมื่อวันที่ 13 สิงหาคม พ.ศ. 2562 มีหมายเลขรุ่นเป็น 14.0.7236.5000 และมีกำหนดสิ้นสุด การปรับปรุงผลิตภัณฑ์ในวันที่ 13 ตุลาคม พ.ศ. 2563<sup>1</sup> นั่นหมายความว่าผู้ใช้อาจ

ต้องมีการพิจารณาจัดซื้อโปรแกรมชุด Microsoft Office รุ่นที่ใหม่กว่า เพื่อให้ได้โปรแกรมที่ปลอดภัยและได้รับ การสนุนในการปรับปรุงโปรแกรมต่อไป

> ทั้งนี้รูปแบบของการจำหน่ายโปรแกรมชุด Microsoft Office ในปัจจุบันมี สองรูปแบบคือแบบซื้อครั้งเดียว โดยผู้ซื้อจะมีสิทธิ์ใช้งานและได้รับการ สนับสนุนการปรับปรุงโปรแกรมจนกว่าจะถึงกำหนดกำหนดสิ้นสุดการ สนับสนุนของผลิตภัณฑ์ โปรแกรมชุด Microsoft Office ที่จำหน่ายใน รูปแบบนี้รุ่นล่าสุดคือ Microsoft Office 2019 ซึ่งเริ่มจำหน่าย<sup>2</sup> ตั้งแต่

วันที่ 24 กันยายน พ.ศ. 2561 และมีกำหนดสิ้นสุดการปรับปรุงโปรแกรม<sup>3</sup> ในวันที่ 14 ตุลาคม พ.ศ. 2568 ส่วนการ จำหน่ายแบบเช่าใช้ซึ่งผู้ใช้จะต้องจ่ายค่าธรรมเนียมแบบรายเดือนหรือรายปี ในปัจจุบันจะใช้ชื่อโปรแกรมชุดว่า

Microsoft Office 365 โดยผู้ใช้จะได้ใช้โปรแกรมชุด Microsoft Office ที่มีการปรับปรุงล่าสุดอยู่เสมอตราบเท่าที่ยังอยู่ในระยะเวลาของการเช่าใช้ อยู่ อีกทั้งยังได้รับสิทธิประโยชน์อื่นๆ ที่ไม่มีในโปรแกรมชุด Microsoft Office 2019 เช่นพื้นที่จัดเก็บข้อมูลออนไลน์ จำนวนอุปกรณ์ที่สามารถ ติดตั้งโปรแกรมชุด Microsoft Office เป็นต้น<sup>4</sup>

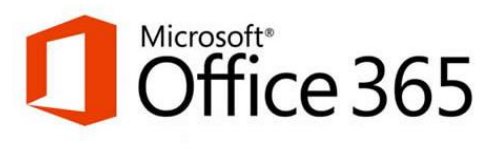

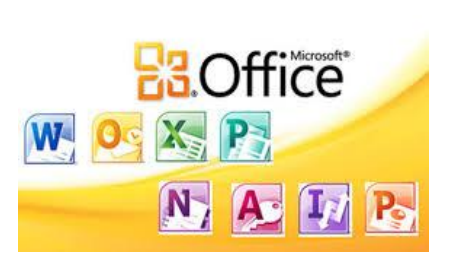

<sup>1</sup> https://docs.microsoft.com/en-us/officeupdates/update-history-office-2010-click-to-run

<sup>2</sup> https://www.microsoft.com/en-us/microsoft-365/blog/2018/09/24/office-2019-is-now-available-for-windows-and-mac/

<sup>3</sup> https://support.microsoft.com/en-us/lifecycle/search?alpha=office%202019

<sup>4</sup> https://comvendor.com/what-different-office365-office-2019/

ส่วนต่างๆ ของหน้าต่างโปรแกรม Microsoft Word 2010

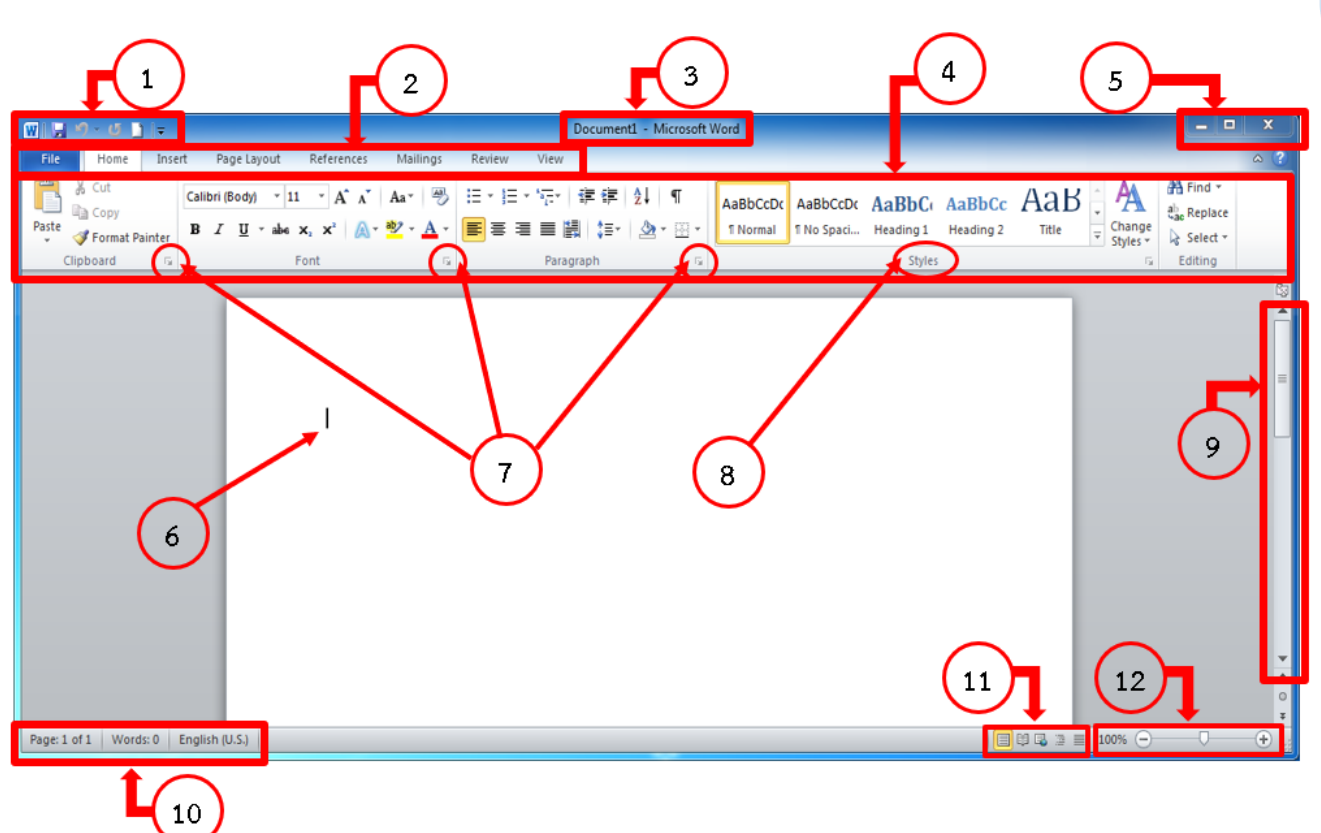

#### หมายเลข 1 แถบเครื่องมือด่วน (Quick Access Toolbar)

เป็นแถบเครื่องมือที่แสดงปุ่มคำสั่งที่ใช้งานบ่อยๆ โดยสามารถใช้ปุ่มคำสั่งนั้นๆ ได้โดยทันที และแสดงให้เห็น อยู่ตลอดเวลา

#### หมายเลข 2 แท็บของแถบคำสั่ง (Ribbon Tab)

ป้ายหรือแท็บ (Tab) ของแถบคำสั่ง ซึ่งแต่ละแท็บก็จะมีกลุ่มคำสั่งที่สอดคล้องกับชื่อแท็บนั้นๆ โดยปกติแล้ว จะมีแท็บพื้นฐานประกอบด้วย หน้าแรก (Home) แทรก (Insert) เค้าโครงหน้ากระดาษ (Page Layout) การอ้างอิง

(References) การส่งจดหมาย (Mailings) ตรวจทาน (Review) และ มุมมอง (View)

ส่วนปุ่ม แฟ้ม (File) จะมีความแตกต่างจากแท็บต่างๆ ที่ กล่าวถึงข้างต้น โดยจะเป็นการเปิดพื้นที่สำหรับตั้งค่าการทำงานของ โปรแกรม Microsoft Word 2010 สิ่งพื้นที่ดังกล่าวมีชื่อเรียกว่า Backstage View เสมือนเป็นพื้นที่หลังเวทีที่ซึ่งใช้สำหรับเตรียมการ ต่างๆ ก่อนการออกแสดงบนเวที นอกจากนี้ในกรณีที่มีการเลือก วัตถุใดๆ จะทำให้ปรากฏแท็บเพิ่มเติม โดยเรียกแท็บที่จะปรากฏ เฉพาะเวลาที่เลือกวัตถุใดๆ ในเอกสารว่า Contextual Tab

#### หมายเลข 3 แถบชื่อเรื่อง (Title Bar)

ตัวอย่างการแสดง Contextual Tab เมื่อเลือกวัตถุใดๆ ในเอกสาร ที่มาของภาพ: https://sawinternal.blob.core.windows.net/gdsimages/2459438.png

เป็นส่วนที่แสดงชื่อเอกสารและชื่อโปรแกรมที่ใช้งานอยู่ในขณะนี้

#### หมายเลข 4 แถบคำสั่ง/ริบบอน (Ribbon)

ตั้งแต่ง Microsoft Office รุ่น 2007 เป็นต้นมา ได้มีการเปลี่ยนเมนูและแถบเครื่องมือแบบเดิม มาใช้การ จัดกลุ่มคำสั่งที่ซึ่งเรียกว่า ริบบอน (Ribbon) ซึ่งคำสั่ง ต่างๆ จะถูกจัดกลุ่มให้สอดคล้องกับชื่อแท็บ และในแต่ละ แถบคำสั่งก็จะมีการแบ่งคำสั่งออกเป็นกลุ่มย่อยๆ เช่น ใน แท็บ หน้าแรก จะมีกลุ่มคำสั่ง คลิปบอร์ด แบบอักษร เป็น ต้น ทั้งนี้หากมีการย่อขนาดหน้าต่างโปรแกรม Microsoft Word จะเป็นผลให้ขนาดช่องของกลุ่มคำสั่งย่อยต่างๆ มี ขนาดเล็กและแคบลงด้วย

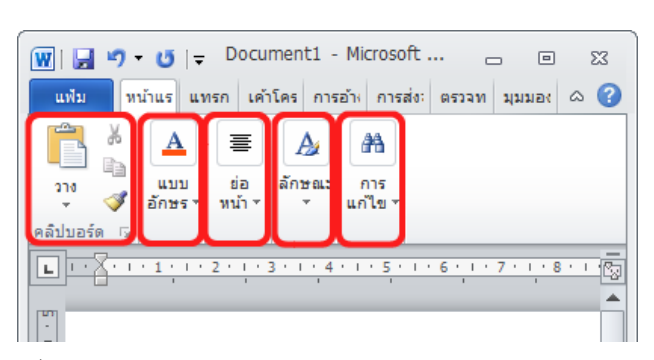

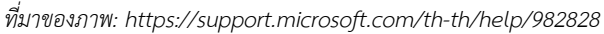

#### หมายเลข 5 ปุ่มควบคุม (Control Box)

ใช้ในการปิดโปรแกรม การย่อ/ขยายขนาดหน้าต่างโปรแกรม

#### หมายเลข 6 ตำแหน่งการพิมพ์ (Cursor) หรือตำแหน่งการแทรกข้อความที่จะพิมพ์ (Insertion Point)

เป็นตัวแสดงตำแหน่งของการพิมพ์ตัวอักษรหรือการวางวัตถุต่างๆ

#### หมายเลข 7 ปุ่มเปิดหน้าต่างกำหนดรายละเอียดของคำสั่ง (Dialog Box Launcher)

เป็นปุ่มที่ใช้ในการเปิดหน้าต่างกำหนดรายละเอียดของคำสั่ง ซึ่งหน้าต่างดังกล่าวหากถูกเปิดขึ้นมาแล้ว ผู้ใช้ จะต้องปิดหน้าต่างนั้นก่อนจึงจะสามารถกลับมาพิมพ์ข้อความหรือใช้คำสั่งอื่นๆ ต่อไป

#### หมายเลข 8 ชื่อกลุ่มคำสั่ง (Command Group Name)

เป็นชื่อของกลุ่มคำสั่งต่างๆ

## หมายเลข 9 แถบเลื่อนแนวตั้ง (Vertical Scrollbar)

เป็นแถบเลื่อนที่ใช้สำหรับเลื่อนดูข้อความหรือเนื้อหาในเอกสารตำแหน่งต่างๆ โดยสามารถเลื่อนไปในทิศทาง ขึ้นและลง

#### หมายเลข 10 แถบสถานะ (Status Bar)

เป็นแถบที่แสดงสถานะข้อมูลที่เกี่ยวข้องกับเอกสารที่กำลังใช้งานอยู่ เช่น ตำแหน่งที่อยู่ของ Cursor จำนวน หน้าทั้งหมด จำนวนคำทั้งหมดในเอกสาร หมายเลขส่วน หมายเลขบรรทัด เป็นต้น

#### หมายเลข 11 ตัวเลือกมุมมอง (View Options)

เป็นส่วนที่ใช้กำหนดมุมมองการแสดงบนหน้าจอ เช่น มุมมองการอ่าน มุมมองโครงร่างเว็บ มุมมองเค้าโครง เป็นต้น

#### หมายเลข 12 ตัวเลื่อนสำหรับย่อ/ขยายมุมมองเอกสาร (Zoom Slider)

ใช้สำหรับการย่อ/ขยายมุมมองเอกสาร ซึ่งใช้อำนวยความสะดวกในการมองพื้นที่การพิมพ์บนหน้าจอเท่านั้น แต่ไม่มีผลต่อการจัดพิมพ์ออกทางเครื่องพิมพ์

# การฝึกปฏิบัติการที่ 1

# การสร้างและการจัดรูปแบบหนังสือราชการประเภทหนังสือภายนอกและหนังสือภายใน

## วัตถุประสงค์ของแบบฝึก

เพื่อให้ผู้เข้ารับการอบรมสามารถสร้างและจัดรูปแบบหนังสือราชการประเภทหนังสือภายนอกโดยใช้คำสั่ง ต่างๆ ประกอบด้วย 1) การตั้งค่าการทำงานของโปรแกรม Microsoft Word 2010 2) การตั้งค่าหน้ากระดาษ 3) การกำหนดรูปแบบตัวอักษรสำหรับข้อความภาษาไทยและภาษาอังกฤษ 4) การกำหนดกั้นระยะหรือระยะหยุด 5) การกำหนดระยะห่างระหว่างย่อหน้า และระยะห่างระหว่างบรรทัด และ 6) การแทรกรูปภาพ การกำหนดตำแหน่ง และการตัดคำ

# ความรู้ที่เกี่ยวข้อง

# 1. การตั้งค่าการทำงานของโปรแกรม Microsoft Word 2010

- ซ่อน/แสดง ขอบเขตเนื้อหา
  - ที่ริบบอน ให้คลิกปุ่ม แฟ้ม (File) และคลิก ตัวเลือก (Options) จะปรากฏ Dialog Box
  - คลิกหัวข้อ ขั้นสูง (Advanced) จากนั้นมองหากลุ่ม รายการชื่อ แสดงเนื้อหาของเอกสาร (Show document content)
  - คลิกเพื่อทำเครื่องหมาย ✓ ในช่อง □ หน้าหัวข้อ แสดง ขอบเขตข้อความ (Show text boundaries)
  - 4. คลิกปุ่ม ตกลง (OK)

\*\*\* ในกรณีที่ต้องการซ่อนขอบเขตข้อความ ก็ทำตาม ขั้นตอนเดียวกัน เพียงแต่คลิกที่ช่อง □ หน้าหัวข้อ แสดง ขอบเขตข้อความ เพื่อนำเครื่อง ✔ ออก

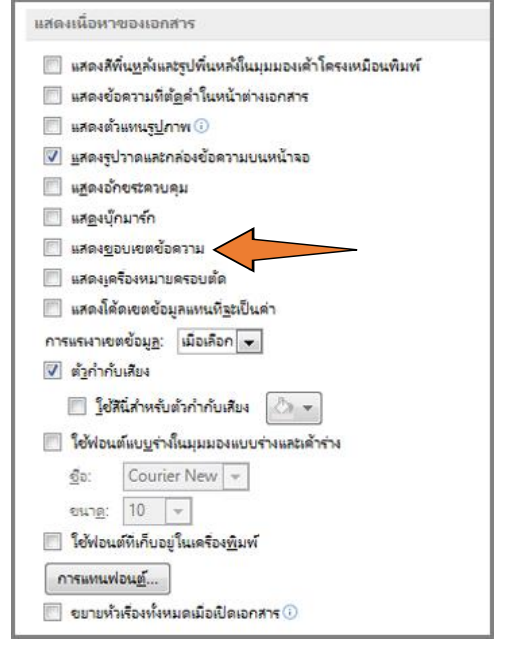

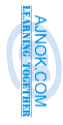

#### • การเปลี่ยนหน่วยการวัดขนาดของและระยะต่างๆ ในเอกสาร

- ที่ริบบอน ให้คลิกปุ่ม แฟ้ม (File) และคลิก ตัวเลือก (Options) จะปรากฏ Dialog Box
- คลิกหัวข้อ ขั้นสูง (Advance) จากนั้นมองหากลุ่ม รายการชื่อ แสดง (Display)
- เลือกตัวเลือกในช่องที่อยู่ด้านหลังคำว่า แสดงการวัด ในหน่วยของ: โดยเลือกหน่วยวัดให้ตรงกับข้อกำหนด ในการจัดรูปแบบเอกสาร

ตรวจทาน

ย่อ/ขยาย 100%

หหหอง

🔲 หน้าเดี

💷 สองหน่

👮 ความก

ย่อ/ขยาย

4. คลิกปุ่ม ตกลง (OK)

### การแสดง/ซ่อนไม้บรรทัด

การส่งเมล

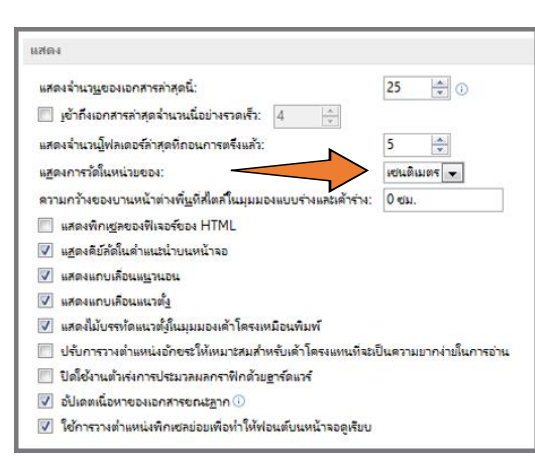

- 1. ที่ริบบอน คลิกแท็บมุมมอง (View)
- ในกลุ่มคำสั่ง แสดง ให้คลิกเพื่อทำเครื่องหมาย ✓ ใน
   ช่อง □ หน้าหัวข้อ ไม้บรรทัด (Ruler)

\*\*\* ในกรณีที่ต้องการซ่อนไม้บรรทัด ก็ทำตามขั้นตอน เดียวกัน เพียงแต่คลิกที่ช่อง □ หน้าหัวข้อ ไม้บรรทัด เพื่อนำ เครื่อง 🗸 ออก

### 2. การตั้งค่าหน้ากระดาษ

🗸 บานหน้าต่างการน้ำทาง

แสดง

การอ้างอิง

📃 ไม้บรรทัด

เส้นตาราง

#### การกำหนดขนาดกระดาษ

- ที่ริบบอน คลิกแท็บ เค้าโครงหน้ากระดาษ (Page Layout) คลิกคำสั่ง ขนาด (Size)
- คลิกเลือกขนาดกระดาษที่ต้องการ ในกรณีที่ต้องการ ขนาดกระดาษแบบอื่นๆ ให้คลิกที่ ขนาดกระดาษ เพิ่มเติม... (More paper sizes...) จะปรากฏ Dialog Box ชื่อ ตั้งค่าหน้ากระดาษ (Page Setup)
- ในแท็บ กระดาษ (Paper) ในกลุ่มหัวข้อ ขนาดกระดาษ (Paper sizes)
- ปรับเปลี่ยนขนาดความสูงและความกว้างของกระดาษ ตามความต้องการ ในกรณีที่ไม่ใช่กระดาษที่มีขนาด มาตรฐาน

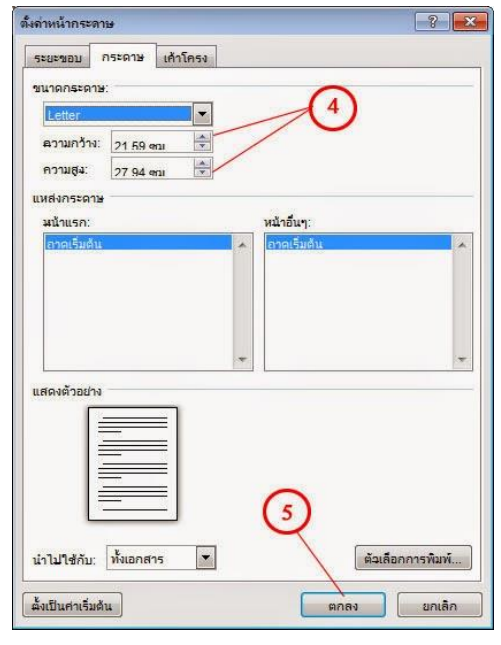

5. คลิกปุ่ม ตกลง (OK)

Sett

Gen

#### การกำหนดระยะขอบกระดาษและการวางแนว

- โครงหน้ากระดาษ การอ้างอิง การส่งจุดหมาย ตรวจทา 📇 ตัวแบ่ง -📄 หมายเลขบรรทัด 🛪 ระยะ การวาง ขนาด คอลัมน์ bอี้ การใส่ยัติภังค์ • ขอบ ปกติ ລ່າง: บน: ข้าย: 1" ขวา: แคม ລ່າง: บน: ช้าย: 0.5" 91231 ปานกล ລ່າง: บน: ซ้าย: 1" ขวา: กว้าง 121: หน้าค่ ລ່າง: ด่าเริ่มต้นของ Office 2003 1.25 1.25" ระยะขอบแบบกำหนดเอง
- 1. ที่ริบบอน คลิกแท็บ เค้าโครงหน้ากระดาษ (Page Layout)
- 2. เลือก ระยะขอบ (Margins)
- เลือกระยะขอบกระดาษที่ต้องการ หรือหากต้องการกำหนดระยะ ขอบกระดาษเองให้เลือก ระยะขอบแบบกำหนดเอง...(Custom Margins...) จะปรากฏ Dialog Box ชื่อ ตั้งค่าหน้ากระดาษ (Page Setup) และแท็บ

ระยะขอบ ของ Dialog Box ดังกล่าวจะถูกเลือกทันที

4. ที่แท็บ ระยะขอบ (Margins) ของ Dialog Box ในกลุ่มหัวข้อ ระยะขอบ ให้ใส่ตัวเลขลงในระยะ ขอบตำแหน่งต่างๆ ตามต้องการ

5. เลือกการวางแนวกระดาษตาม

ข้อกำหนดของเอกสารที่จะพิมพ์ ซึ่งมีสองตัวเลือกคือ วาง แนวตั้ง (Portrait) และการวางแนวนอน (Landscape)

- 6. คลิกปุ่ม ตกลง (OK)
- 3. การกำหนดรูปแบบตัวอักษร

#### การกำหนดแบบอักษรสำหรับข้อความภาษาไทยและภาษาอังกฤษ

- 1. ที่ริบบอน คลิกแท็บ หน้าแรก (Home)
- 2. คลิกที่ปุ่มเปิดหน้าต่างกำหนดรายละเอียดของกลุ่มคำสั่ง Font จะปรากฏ Dialog Box ชื่อ แบบอักษร (Font)
- 3. เลือกรูปแบบตัวอักษรภาษาไทยในกล่องตัวเลือกใต้หัวข้อ ภาษาที่ซับซ้อน (Complex Scripts)
- 4. เลือกรูปแบบตัวอักษรภาษาอังกฤษในกล่องตัวเลือกใต้ หัวข้อ ข้อความละติน (Latin Text)
- 5. คลิกปุ่ม ตกลง (OK)

\*\*\* ในกรณีที่ต้องการให้การตั้งค่าตัวอักษรครั้งนี้ มีผลกับทุก เอกสารที่จะทำการสร้างต่อจากนี้ โดยที่ไม่ต้องกลับมาตั้งค่าเหล่านี้อีก ให้

คลิกที่ปุ่ม ตั้งเป็นค่าเริ่มต้น (Set as default) จากนั้นเลือกที่ตัวเลือก เอกสารทั้งหมดที่มีพื้นฐานบนแม่แบบ Normal ใช่หรือไม่ (All document based on the Normal template ?) จากนั้นให้คลิกปุ่ม ตกลง (OK)

| TH SarabunPSK (สังหมา ∨ 16 ∨<br>ความละอื่น<br>มามอัฏษร: อัฏษณะเมี่นโล่:<br>อังเมอร์กษร: อัฏษณะเส้นโล่:<br>อัดโนมโล้ ∨ (โนมี) ∨ อัดโนมโล้ ∨<br>ชณะนิคช                                                                                                    | •                         |
|----------------------------------------------------------------------------------------------------|---------------------------|
| ความละลัน<br>มมขอักษร: ซัมาธา<br>มันขอักษร: ซัมาธา<br>ชัมของ<br>ชัมของ<br>ชามาร์เหนล<br>ชัมของ<br>ชามาร์เหนล<br>ชัมของ<br>ชามาร์เหนล<br>ชัมของ<br>ชามาร์เหนล<br>ชัมของ<br>ชามอร์กษร: ซัญษณะเดินได้:<br>ชัมของ<br>ชัมของ<br>ช<br>ง<br>ชัมของ<br>ชัมของ<br>ชัมของ<br>ชัมของ<br>ชัมของ<br>ชัมของ<br>ชัมขอ | •                         |
| TH SarabunPSK ขึ้วหมา<br>ธรรมดำ<br>ดับเอ็ก-<br>มูมบลักษร: ลัฏชสมเล้นได้: สิเล้นได้:<br>ธัดโนมได้ v (ไม่มี) v อัตโนมได้ v                                                                                                    | <b>`</b>                  |
| รามปรีงขอ<br>อามปรีงขอ<br>ผู้บบอักษร: อัฏษณะเล้นได้: สิ่งกับได้:<br>อัตโนบอัติ ✓ (ใบอั) ✓ อัตโนบอัติ ✓<br>ชณะพิศษ                                                                                                    | Ĵ                         |
| (รับธีอง<br>(รับบาร์สบบล<br>รับบาร์สบบล์<br>รัดรับบาร์ ดัฏษณะเด้นได้:<br>ถึงเริ่มได้ ∨<br>รัดรับบาร์ ได้อา้นบาร์<br>รัดรับบาร์                                                                                                    | ~                         |
| ฐาบหลึ่งหมด<br>สัญษณรักษร: ลัฏษณรเล่นไล่: สิเล่นไล่:<br>อัตโนมัล์ ∨ (ไม่มี) ∨ อัตโนมัล์ ♥<br>ษณรนิเศษ                                                                                                    |                           |
| อาบแหนอ<br>ไฐบบอีกษร: ลัฏษณะเล้นได้: สีเล้นได้:<br>อัลโนมได้ V (ไม่มี) V อัลโนมได้ V<br>ชณะพิศษ                                                                                                    |                           |
| ແມນອກອາ: ຄຽອແລະສະແລ: ສະສະແລ:<br>ອັດໂນມັດີ V (ໃນສົ) V ອັດໂນມັດິ V<br>ອຸດມະທິເສຍ                                                                                                    |                           |
| อชเกาช < ((กม) < 58เกาช <                                                                                                    |                           |
| ษณะพิเศษ                                                                                                    |                           |
|                                                                                                    |                           |
| ] ขีดทั <u>บ</u> ดัว <u>พิ</u> มพใหญ่ขนาด                                                                                                    | <u>ใ</u> มพ์ใหญ่ขนาดเล็ก  |
| ] ชิด <u>ทั</u> บคู่ 🦳 ตัวพิมพใหญ่ทั้งห <u>ม</u>                                                                                                    | งิมพ์ใหญ่ทั้งห <u>ม</u> ด |
| ่∃ต้อยก ตัวอย่างที่แสดง □ช่อน                                                                                                    |                           |
| ] ตัวห้อย                                                                                                    | u                         |
| ดงตัวอย่าง                                                                                                    | u                         |
|                                                                                                    | u                         |
|                                                                                                    | u<br>                     |
| Sample ด้วอย่าง                                                                                                    | น<br>เย่าง                |

| 10100U                                  | 100 No.        | 1 20000            | 1000 |    |
|-----------------------------------------|----------------|--------------------|------|----|
| <u>n</u> n:                             | 1"             | <u>ai</u> ne:      | 1"   | *  |
| ช่าย:                                   | 1"             | <u>ש</u> בר:       | 1*   | \$ |
| เอ็บกระดาษ:                             | 0"             | สาแหน่งเอ็บกระดาษะ | ข้าย | -  |
|                                         |                |                    |      |    |
| Ă                                       | $ \mathbf{A} $ |                    |      |    |
| แนวดัง                                  | <u>แนงบ</u> อน |                    |      |    |
| เน้า                                    |                |                    |      |    |
| <u>พ</u> ลายหน้า:                       | ปกติ           |                    |      |    |
|                                         |                |                    |      |    |
| สดงดัวอย่าง                             |                |                    |      |    |
|                                         |                |                    |      |    |
|                                         |                |                    |      |    |
|                                         |                |                    |      |    |
|                                         |                |                    |      |    |
| 2 C C C C C C C C C C C C C C C C C C C |                |                    |      |    |
| L                                       |                |                    |      |    |

#### 4. การกำหนดกั้นระยะหรือระยะหยุด (Tab Stop)

## แทรกหรือเพิ่มแท็บหยุดโดยการระบุตัวเลข

- นำ Cursor ไปไว้ในบรรทัด หรือย่อหน้าที่ต้องการกำหนดระยะหยุด (กรณีที่มีการพิมพ์ข้อความไว้แล้ว) ในกรณีที่ต้องการกำหนดระยะหยุดให้กับหลายๆ ย่อหน้า ให้ทำการเลือกย่อหน้าที่ต้องการก่อน
- ไปที่แท็บหน้าแรก (Home) แล้วเลือกตัวเปิดใช้กล่องโต้ตอบ (Dialog Box Launcher) ของกลุ่มคำสั่ง ย่อหน้า (Paragraph)
- คลิกปุ่ม แท็บ... (Tabs...) ที่อยู่ด้านล่างมุมซ้าย ของหน้าต่างกล่องโต้ตอบ
- ในช่อง ตำแหน่งแท็บหยุด (Tab stop position:)ให้พิมพ์ระยะหยุดที่ต้องการ
- เลือกรูปแบบการจัดแนวของแท็บหยุดที่ กำหนดในขั้นตอนที่ 1.3 ในกลุ่มคำสั่ง จัดแนว (Alignment)
- 6. เลือกรูปแบบตัวนำ (Leader)
- เลือกตั้งค่า (Set) เพื่อให้การกำหนดนั้นมีผล ซึ่ง จะนำตัวเลขที่ตั้งไว้มาอยู่ในกล่องสี่เหลี่ยมบน หัวข้อ จัดแนว (Alignment)
- ถ้าต้องการกำหนดตำแหน่งหยุดในระยะอื่นๆ ก็ ให้วนกลับไปดำเนินการตั้งแต่ข้อ 1.3 อีกครั้ง แต่หากกำหนดจนครบแล้ว ให้คลิกปุ่ม ตกลง (OK)

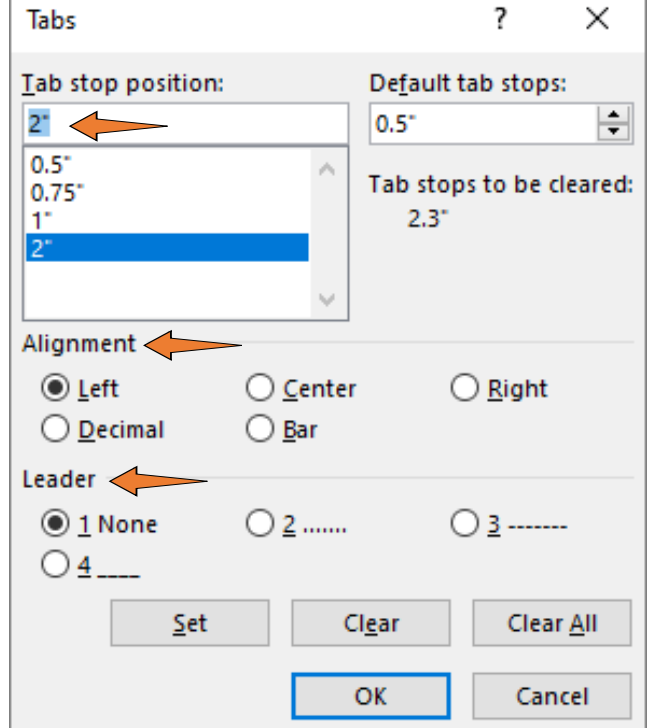

\*\*\* ในกรณีที่กำหนดผิดพลาด ให้เลือกตำแหน่งหยุดที่ต้องการลบในกล่องสี่เหลี่ยมบนหัวข้อ จัดแนว (Alignment) จากนั้นให้คลิกปุ่ม ล้าง (Clear) และถ้าต้องการลบตำแหน่งหยุดทั้งหมด ให้คลิกปุ่ม ล้างทั้งหมด (Clear All)

\*\*\* ในกรณีที่ต้องการแก้ไขการจัดแนวและรูปแบบตัวนำในตำแหน่งหยุดใดๆ ให้เลือกตำแหน่งหยุดที่ต้องการ ในกล่องสี่เหลี่ยมบนหัวข้อ จัดแนว (Alignment) จากนั้นให้เลือกการจัดแนวและรูปแบบตัวนำ เมื่อเสร็จสิ้นแล้วให้ คลิกปุ่ม ตั้งค่า (Set)

#### แทรกหรือเพิ่มแท็บหยุดโดยการใช้ไม้บรรทัด

- นำ Cursor ไปไว้ในบรรทัด หรือย่อหน้าที่ต้องการกำหนดระยะหยุด (กรณีที่มีการพิมพ์ข้อความไว้แล้ว)
   ในกรณีที่ต้องการกำหนดระยะหยุดให้กับหลายๆ ย่อหน้า ให้ทำการเลือกย่อหน้าที่ต้องการก่อน
- แสดงไม้บรรทัด (ทำตามหัวข้อการแสดง/ซ่อนไม้บรรทัด ในเรื่องการตั้งค่าการทำงานของโปรแกรม Microsoft Word 2010)

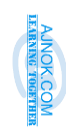

หน้า 8

 เลือกรูปแบบการจัดแนวของแท็บหยุดที่ ด้านซ้ายสุดของไม้บรรทัดแนวนอน โดยมี รูปแบบดังนี้

| ⊾ · 8 · · · · · | 1 . | <br><u>8</u> | ſı · · · 4 · · |
|-----------------|-----|--------------|----------------|
| - 45            |     |              |                |

★ แท็บหยุดด้านซ้าย (Left Tab) เมื่อ Cursor ไปอยู่ที่ตำแหน่งหยุด (โดยการกดปุ่ม
 Tab บนแป้นพิมพ์) ที่มีสัญลักษณ์เป็น 
 ช้อความที่พิมพ์จะเริ่มต้นที่ตำแหน่งหยุด และ
 ตัวอักษรอื่นๆ จะเรียงไปทางขวา

 ★ แท็บหยุดด้านขวา เมื่อ Cursor ไปอยู่ที่ตำแหน่งหยุด (โดยการกดปุ่ม Tab บน แป้นพิมพ์) ที่มีสัญลักษณ์เป็น 
 • ข้อความที่พิมพ์จะเริ่มต้นที่ตำแหน่งหยุด และ ตัวอักษรอื่นๆ จะเรียงไปทางซ้าย

 # แท็บจุดทศนิยม เมื่อ Cursor ไปอยู่ที่ตำแหน่งหยุด (โดยการกดปุ่ม Tab บน แป้นพิมพ์) ที่มีสัญลักษณ์เป็น ตัวเลขจำนวนเต็มที่พิมพ์ (เลขหน้าจุดทศนิยม) จะ เริ่มต้นก่อนตำแหน่งหยุด และเมื่อพิมพ์จุดทศนิยม จุดนั้นจะอยู่ตรงกับตำแหน่งหยุด ตัวเลขหลังจุดทศนิยมจะเรียงไปทางขวาของจุดทศนิยม

★ แท็บหยุดแถบแนวตั้ง (Bar Tab) ทันทีที่คลิกตำแหน่งหยุดบนไม้บรรทัดแนวนอน
 จะปรากฏเส้นแนวตั้งในย่อหน้าที่ Cursor อยู่ทั้งย่อหน้าในแนวเดียวกับตำแหน่งหยุดที่มี
 สัญลักษณ์เป็น 
 บนไม้บรรทัด

4. คลิกหรือแตะที่ด้านล่างของไม้บรรทัดแนวนอนในระยะที่ต้องการ

\*\*\* ในกรณีที่ต้องการลบแท็บหยุดใด สามารถทำได้โดยการลากสัญลักษณ์แท็บหยุดให้พ้นจากไม้บรรทัด

#### 5. การกำหนดระยะห่างระหว่างย่อหน้า และระยะห่างระหว่างบรรทัด

- การกำหนดระยะห่างระหว่างย่อหน้า
  - 1. นำ Cursor ไปไว้ในย่อหน้าที่ต้องการ (การกำหนดค่านี้จะมีผลเฉพาะย่อหน้าที่ Cursor อยู่เท่านั้น)
  - ไปที่แท็บหน้าแรก (Home) แล้วเลือกตัวเปิดใช้กล่องโต้ตอบ (Dialog Box Launcher) ของกลุ่มคำสั่ง ย่อหน้า (Paragraph)
  - ที่แท็บ การเยื้องและระยะห่าง (Indents and Spacing) ของกล่องโต้ตอบที่เปิดขึ้น ให้กำหนดตัวเลข และหน่วยของระยะห่าง "ก่อน (Before)" และ ระยะห่าง "หลัง (After)" <u>ทั้งนี้ การจะเลือกก่อน หรือ</u> หลัง นั้น ให้พิจารณาตำแหน่งที่ Cursor อยู่ ซึ่งระยะ "ก่อน" หมายถึง ระยะห่างที่เกิดขึ้นก่อนที่จะถึง ย่อหน้าที่ Cursor อยู่ ส่วนระยะ "หลัง" หมายถึง ระยะห่างที่เกิดขึ้นหลังจากย่อหน้าที่ Cursor อยู่

| ( | LEARNING TOGETI | AJNOK.COM |  |
|---|-----------------|-----------|--|
|   | EWHER           | OM        |  |

| การย่อหน้า                                                                                                    |                              |                                         | ?               | Х |
|----------------------------------------------------------------------------------------------------|------------------------------|-----------------------------------------|-----------------|---|
| การเบื้ <u>อ</u> งและระบะห่าง                                                                                                    | บรรหัดและต้ <u>า</u> แบ่งห   | เน้า                                    |                 |   |
| ทำสืบ                                                                                                    |                              |                                         |                 | _ |
| การ <u>ร</u> ัดแนว: ซ้าย                                                                                                    | ~                            |                                         |                 |   |
| ระดับเด้าร่าง: เนื่อง                                                                                                    | ערנו 🗸                       | 🗌 ยุบตามด่าเริ่มต้น                     |                 |   |
| การเยื่อง                                                                                                    |                              |                                         |                 | _ |
| ข้า <u>ย</u> : 0 ซม                                                                                                    | L 单                          | <u>พ</u> ิเศษ:                          | <u>ขนาต</u> :   |   |
| ଶ୍ରୁମ: 0 ଶ୍ୟ                                                                                                    | I.                           | (لتناه) 🗸 🗸                             |                 | - |
| 🗌 เบื้องเพื่อการเบ็บ                                                                                                    | เล่มหนังสือ                  |                                         |                 |   |
| ระยะห่าง                                                                                                    |                              |                                         |                 |   |
| <u>ก่</u> อน: 0 pt                                                                                                    | 1                            | <u>รอบสหาพบ</u> รรห์ด:                  | ีข <u>น</u> าด: |   |
| <u>ห</u> ลัง: 8 pt                                                                                                    | 🗄 🔶                          |                                         | 1.08            | - |
| ไม่เพิ่มช่อง <u>ว่</u> างระ                                                                                                    | หว่างย่อหน้าที่มีสไตล์       | เดี หนึ่งเท่า<br>1.5 บรรเกิด<br>สวาแน่ว |                 |   |
| แสดงตัวอย่าง                                                                                                    |                              | อย่างน้อย<br>ต่าแน่นอน                  |                 |   |
| และประแบบ จะสร้างแบบ จะสร้างแบบ จะสร้างแบบ จะสร้าง<br>ร้างหลักมาใน Word สำหรูได้เสรี่และและประเทศได้แนกไปการ เสล้าสารารได้แนกันสร้างสร้างการแองการ<br>โส้นปกฏีประกอบผู้สถานในแบบ โหงน์ประกอฐร์ก็ควารรูปการ เมืองแประเทศน |                              |                                         |                 |   |
|                                                                                                    | <b>X</b> . 1                 |                                         |                 |   |
| <u>มห</u> ับ                                                                                                    | ตั้งเป็น <u>ค่</u> าเริ่มต้น | ตกลง                                    | ยกเลิ           | n |

\*\*\* ในกรณีที่ต้องการให้การตั้งค่าระยะห่าง ระหว่างย่อหน้านี้ มีผลกับทุกเอกสารที่จะทำการ สร้างต่อจากนี้ โดยที่ไม่ต้องกลับมาตั้งค่าเหล่านี้อีก ให้คลิกที่ปุ่ม ตั้งเป็นค่าเริ่มต้น (Set as default) จากนั้นเลือกที่ตัวเลือก เอกสารทั้งหมดที่มีพื้นฐาน บนแม่แบบ Normal ใช่หรือไม่? (All document

**\* หน่วยวัดระยะเป็นพอยท์ (Point)** ใช้สัญลักษณ์ในการระบุ
 เป็น "pt" สำหรับโปรแกรมที่ใช้คำสั่งเป็นภาษาอังกฤษ และ
 "พ." (มีจุดหลัง พ)สำหรับโปรแกรมที่ใช้คำสั่งเป็นภาษไทย เช่น
 "16 pt" หรือ "16 พ." เป็นต้น

หน่วยวัดระยะเป็นบรรทัด (Line) ใช้สัญลักษณ์ในการระบุ
 เป็น "line" สำหรับโปรแกรมที่ใช้คำสั่งเป็นภาษาอังกฤษ และ
 "บ." (มีจุดหลัง พ) สำหรับโปรแกรมที่ใช้คำสั่งเป็นภาษไทย เช่น
 4 line หรือ 4 บ. เป็นต้น

4. คลิกปุ่ม ตกลง (OK)

| Video provides a powerful way to help you prove your point. When you click Online Video,                                                                                        |  |  |  |
|----------------------------------------------------------------------------------------------------|--|--|--|
| you can paste in the embed code for the video you want to add. You can also type a keyword                                                                                      |  |  |  |
| to search online for the video that best fits your document. To make your document look                                                                                         |  |  |  |
| professionally produced, Word provides header, footer, cover page, and text box designs that                                                                                    |  |  |  |
| complement each other.<br>ระยะห่างระหว่างย่อหน้า (ก่อน)                                                                                                    |  |  |  |
| For example, you can add a matching cover page, header, and sidebar. Click Insert and                                                                                           |  |  |  |
| then choose the elements you want from the different galleries. Themes and styles also help                                                                                     |  |  |  |
| keed your document coordinated. When you click Design and choose a new Theme, the pictures, choose and SmartArt graphics change to match your new theme.                        |  |  |  |
| When you apply styles, your headings change to match the new theme. Save time in<br>Word with new buttons that show up where you need them. To change the way a picture fits in |  |  |  |
| ระยะห่างระหว่างบรรทัด , ระยะห่างระหว่างย่อหน้า (หลัง)                                                                                                    |  |  |  |

based on the Normal template ?) จากนั้นให้คลิกปุ่ม ตกลง (OK)

- การกำหนดระยะห่างระหว่างบรรทัด
  - 1. นำ Cursor ไปไว้ในย่อหน้าที่ต้องการ (การกำหนดค่านี้จะมีผลเฉพาะย่อหน้าที่ Cursor อยู่เท่านั้น)
  - ไปที่แท็บหน้าแรก (Home) แล้วเลือกตัวเปิดใช้กล่องโต้ตอบ (Dialog Box Launcher) ของกลุ่มคำสั่ง ย่อหน้า (Paragraph)
  - ที่แท็บ การเยื้องและระยะห่าง (Indents and Spacing) ของกล่องโต้ตอบที่เปิดขึ้น ให้เลือกตัวเลือก ระยะห่างบรรทัด (Line Spacing) และกำหนดขนาดของตัวเลือก ทั้งนี้ระยะห่างที่เกิดขึ้น <u>จะส่งผล</u> เฉพาะระยะห่างของแต่ละบรรทัดในย่อหน้าที่ Cursor อยู่เท่านั้น
  - 4. คลิกปุ่ม ตกลง (OK)

- การแทรกรูปภาพ
  - น้ำ Cursor ไปไว้ในต่ำแหน่งที่ต้องการแทรก รูปภาพ
  - คลิกที่แท็บแทรก (Insert) แล้วคลิกคำสั่ง รูปภาพ (Pictures) ที่อยู่ในกลุ่มคำสั่ง ภาพประกอบ (Illustrations) ซึ่งจะทำให้ เปิดหน้าต่างการเลือกรูปภาพที่ถูกจัดเก็บอยู่ ในเครื่องคอมพิวเตอร์
  - เลือกรูปภาพที่ต้องการ จากนั้นคลิกที่ปุ่ม แทรก (Insert)

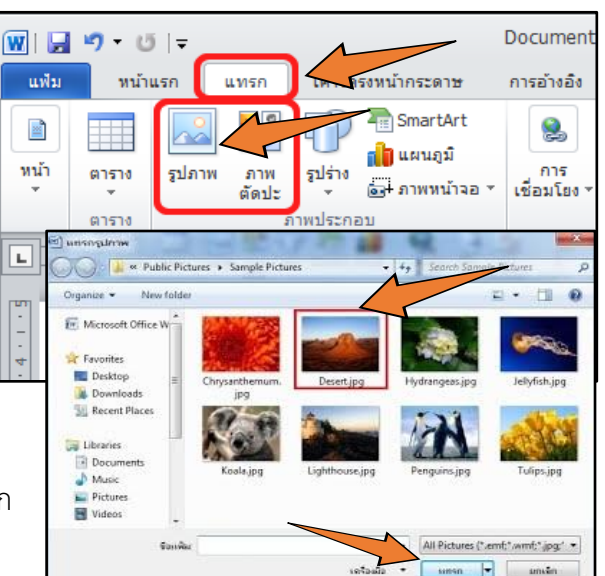

- การปรับขนาดของรูปภาพ
  - ดับเบิลคลิกที่รูปภาพ เพื่อเรียกใช้แท็บเฉพาะ (Contextual Tab) สำหรับการจัดรูปแบบรูปภาพโดยตรง ซึ่งแท็บมีชื่อว่า เครื่องมือรูปภาพ (Picture Tools)

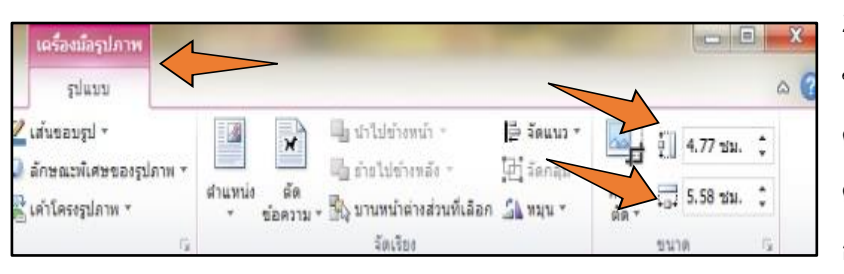

 ที่แท็บเครื่องมือรูปภาพ ในกลุ่มคำสั่ง ขนาด (Size) ให้กำหนดความสูงและ ความกว้างเป็นตัวเลข ทั้งนี้ในการพิมพ์ ตัวเลขลงไปในช่อง ให้กดปุ่ม Enter หลัง การป้อนแต่ละค่า

### การกำหนดตำแหน่งของรูปภาพ

- ดับเบิลคลิกที่รูปภาพ เพื่อเรียกใช้แท็บเฉพาะ (Contextual Tab) สำหรับการจัดรูปแบบรูปภาพโดยตรง ซึ่งแท็บมีชื่อว่า เครื่องมือรูปภาพ (Picture Tools)
- ที่แท็บเครื่องมือรูปภาพ ในกลุ่มคำสั่งจัดเรียง (Arrange) ให้ คลิกคำสั่งตำแหน่ง (Positions) จากนั้นเลือกตำแหน่งที่ ต้องการวางในเอกสาร

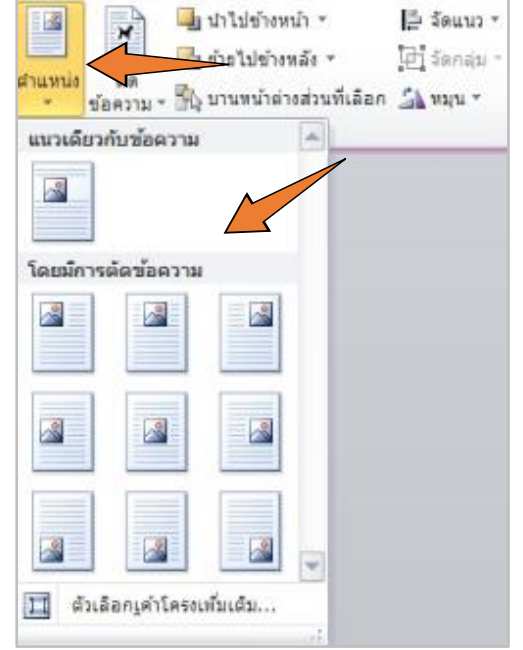

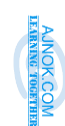

#### การกำหนดระยะห่างระหว่างรูปภาพกับขอบกระดาษ

- ดับเบิลคลิกที่รูปภาพ เพื่อเรียกใช้แท็บเฉพาะ (Contextual Tab) สำหรับการจัดรูปแบบ รูปภาพโดยตรง ซึ่งแท็บมีชื่อว่า เครื่องมือรูปภาพ (Picture Tools) แล้วเลือกตัวเปิดใช้กล่อง โต้ตอบ (Dialog Box Launcher) ของกลุ่มคำสั่ง ขนาด (Size)
- ที่แท็บตำแหน่ง (Position) ของกล่องโต้ตอบ ใน กลุ่มรายการ แนวตั้ง (Vertical) ให้เลือกตัวเลือก ตำแหน่งสัมบูรณ์ (Absolute position)
- กำหนดค่าระยะห่างจากขอบบนของรูปภาพไป ยังขอบบนของกระดาษ และกำหนดค่า ใต้ (below) เป็น หน้ากระดาษ (page)

| Layout                      | _       |              |                   |        | ?   | Х      |
|-----------------------------|---------|--------------|-------------------|--------|-----|--------|
| Position Nat Wrappir        | ig Size |              |                   |        |     |        |
| Horizontal                  |         |              |                   |        |     |        |
| ◯ <u>A</u> lignment         | Left    | $\sim$       | relative to       | Column |     | $\sim$ |
| 🔿 <u>B</u> ook layout       | Inside  | $\sim$       | of                | Margin |     | $\sim$ |
| Absolute <u>p</u> osition   | 3.29 cm | -            | to the right of   | Column |     | $\sim$ |
| O <u>R</u> elative position |         | *            | relative to       | Page   |     | $\sim$ |
| Vertical                    |         |              |                   |        |     |        |
| O A∕                        | Тор     | $\sim$       | relative to       | Page   |     | ~      |
| Absolute position           | 1.5     | -            | belo <u>w</u>     | Page   | 5   | $\sim$ |
| O Relative position         |         | *            | relative to       | Page   |     | $\sim$ |
| Options                     |         |              |                   |        |     |        |
| Move object with te         | ext     | $\checkmark$ | Allow overlap     |        |     |        |
| Lock anchor                 |         | $\checkmark$ | Layout in table o | ell    |     |        |
|                             |         |              |                   |        |     |        |
|                             |         |              |                   |        |     |        |
|                             |         |              |                   |        |     |        |
|                             |         |              |                   | ок     | Can | cel    |

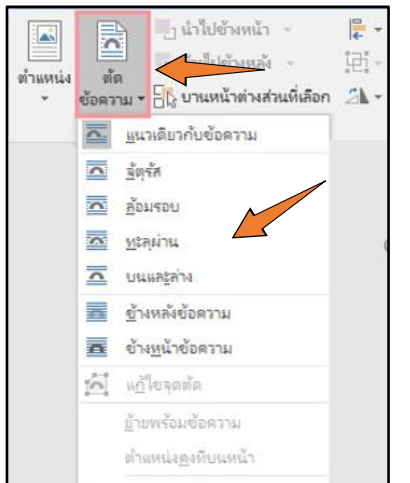

### การกำหนดรูปแบบการตัดคำ

 ดับเบิลคลิกที่รูปภาพ เพื่อเรียกใช้แท็บเฉพาะ (Contextual Tab) สำหรับ การจัดรูปแบบรูปภาพโดยตรง ซึ่งแท็บมีชื่อว่า เครื่องมือรูปภาพ (Picture Tools)

 ที่แท็บเครื่องมือรูปภาพ ในกลุ่มคำสั่งจัดเรียง (Arrange) ให้คลิกคำสั่งตัด ข้อความ (Wrap Text)

## ข้อกำหนดการจัดพิมพ์หนังสือราชการ

จากสำเนาหนังสือสำนักนายกรัฐมนตรี ที่ นร 0106/ว 2019 เรื่อง คำอธิบายการพิมพ์หนังสือราชการ ภาษาไทยด้วยโปรแกรมการพิมพ์ในเครื่องคอมพิวเตอร์ และตัวอย่างการพิมพ์ ลงวันที่ 30 พฤศจิกายน 2553 ได้ กำหนดแนวทางปฏิบัติให้แก่ส่วนราชการในการพิมพ์หนังสือราชการด้วยโปรแกรมการพิมพ์ในคอมพิวเตอร์ โดยได้ จัดทำคำอธิบายการพิมพ์หนังสือราชการภาษาไทยเพิ่มเติมแนบท้ายระเบียบสำนักนายกรัฐมนตรี ว่าด้วยงานสาร บรรณ พ.ศ. 2526 โดยมีรายละเอียดสำคัญที่เป็นภาพรวมสำหรับหนังสือราชการทุกประเภท ประกอบด้วย

- 1. การตั้งค่าในโปรแกรมการพิมพ์
  - ระยะขอบหน้ากระดาษ ขอบซ้าย 3 เซนติเมตร ขอบขวา 2 เซนติเมตร
  - ระยะบรรทัด ให้ใช้ค่าระยะบรรทัดปกติ คือ 1 เท่า หรือ Single
  - การกั้นค่าไม้บรรทัดระยะการพิมพ์ อยู่ระหว่าง 0-16 เซนติเมตร
  - ใช้รูปแบบตัวพิมพ์ (ฟอนต์) ไทยสารบรรณ (Th Sarabun Psk) ขนาด 16 พอยท์

#### 2. ขนาดตราครุฑ

- ตราครุฑสูง 3 เซนติเมตร สำหรับการจัดทำกระดาษตราครุฑ
- ตราครุฑสูง 1.5 เซนติเมตร สำหรับการจัดทำกระดาษบันทึกข้อความ
- 3. การเปรียบเทียบการตั้งค่าเมื่อพิมพ์โดยเครื่องพิมพ์ดีดกับโปรแกรมในเครื่องคอมพิวเตอร์

| การตั้งค่าเมื่อพิมพ์โดยเครื่องพิมพ์ดีด                                                                                                    | การตั้งค่าเมื่อพิมพ์โดยโปรแกรมในเครื่อง<br>คอมพิวเตอร์                                                                                                    |
|----------------------------------------------------------------------------------------------------|----------------------------------------------------------------------------------------------------|
| <ol> <li>ในบรรทัดหนึ่งให้ตั้งจังหวะเคาะไว้ ๗๐ จังหวะ<br/>เคาะ</li> <li>การพิมพ์ ๑ หน้ากระดาษขนาด เอ ๔ โดยปกติ<br/>ให้พิมพ์ ๒๕ บรรทัด</li> </ol>                        | <ul> <li>ด. การกั้นค่าไม้บรรทัดระยะการพิมพ์ อยู่<br/>ระหว่าง o – ๑๖ เขนติเมตร</li> <li>ดั้งค่าระยะบรรทัด เป็น หนึ่งเท่า หรือ<br/>Single จำนวนบรรทัดในหนึ่งหน้าตามความ<br/>เหมาะสม</li> </ul>                                                   |
| <ul> <li>ตราครุฑสำหรับแบบพิมพ์ มี ๒ ขนาด</li> <li>สูง ๓ เขนติเมตร สำหรับหนังสือภายนอก<br/>และหนังสือประทับครา</li> <li>สูง ๑.๔ เขนติเมตร สำหรับหนังสือภายใน</li> </ul> | <ul> <li>ขนาดตราครุท</li> <li>สูง ๓ เขนติเมตร ใช้สำหรับการจัดทำ<br/>กระดาษตราครุท</li> <li>สูง ๑.๕ เขนติเมตร ใช้สำหรับการจัดทำ<br/>กระดาษบันทึกข้อความ</li> <li>การวางตราครุข ไห้วางห่างจาก<br/>ขอบกระดาษบนประมาณ ๑.๕<br/>เชนติเมตร</li> </ul> |
| <ol> <li>บรรทัดแรกของกระดาษควรอยู่ห่างจาก<br/>ขอบกระดาษด้านบนประมาณ ๕ เซนติเมตร</li> </ol>                                                                             | <ul> <li>         ๘. เมื่อใช้ Template มาตรฐานบรรทัดแรกของ<br/>หนังสือจะอยู่ห่างจากขอบกระดาษด้านบน<br/>ประมาณ ๔ – ๔.๕ เซนติเมตร     </li> </ul>                                                                                                |
| <ol> <li>การขึ้นบรรทัดใหม่ = ปัด ๑</li> <li>การขึ้นบรรทัดย่อหน้าใหม่ = ปัด ๑ บิดขึ้น ๑</li> </ol>                                                                      | <ul> <li>๙. การขึ้นบรรทัดใหม่ = 1 Enter</li> <li>๖. การขึ้นบรรทัดข้อความใหม่ = 1 Enter +</li> </ul>                                                                                                    |
| <ul> <li>ระยะห่างจากขอบกระดาษด้านข้ายมือ<br/>ประมาณ ๓ เชนติเมตร</li> </ul>                                                                                             | Before 6 pt<br>๗. ระยะห่างจากขอบกระดาษด้านซ้ายมือ<br>ประมาณ ๓ เซนติเมตร                                                                                                    |
| <ol> <li>ระยะห่างจากขอบกระดาษด้านขวาไม่น้อยกว่า</li> <li>เชนติเมตร</li> </ol>                                                                                          | <ol> <li>ระยะห่างจากขอบกระดาษด้านขวาไม่น้อย<br/>กว่า ๒ เซนติเมตร</li> </ol>                                                                                                    |
| <ol> <li>การย่อหน้าให้เว้นห่างจากระยะกันหน้า ๑๐<br/>จังหวะเคาะ</li> <li>การพิมพ์คำลงท้าย ให้มีระยะบรรทัดห่างจาก<br/>บรรทัดสุดท้ายภาคสรุป = ปัด ๒</li> </ol>            | <ul> <li>๙. การย่อหน้าให้เว้นห่างจากระยะกันหน้า ๒.๕<br/>เซนติเมตร</li> <li>๑๐.การพิมพ์คำลงท้าย ให้มีระยะบรรทัดห่าง<br/>จากบรรทัดสุดท้ายภาคสรุป = 1 Enter +</li> </ul>                                                                          |
| ดด.การเว้นระยะให้ลงชื่อ = ปัด ๒ ปิดขึ้น ด                                                                                                    | Before 12 pt<br>๑๑.การเว้นระยะให้ลงชื่อ = 4 Enter                                                                                                    |

ที่มาของภาพ: http://www.opm.go.th/multimedia/nam/inforopm/ตารางเปรียบเทียบการตั้งค่า.pdf

### ข้อมูลจำลองสำหรับใช้ฝึกปฏิบัติจัดทำหนังสือราชการภายนอก

- จัดทำหนังสือราชการโดยที่อยู่ของผู้ส่งหนังสือคือ เทศบาลตำบลแม่กุ ตำบลแม่กุ อำเภอแม่สอด จังหวัดตาก 63110
- 2. หนังสือเรื่อง ขอเสนอแนวทางการบริหารประเทศไทย
- 3. เขียนหนังสือถึง นายกรัฐมนตรี
- 4. สิ่งที่ส่งมาด้วยเป็นรายงานการวิเคราะห์แนวทางการบริหารประเทศไทยที่เหมาะสม
- 5. ลงชื่อโดยใช้คำนำหน้า ชื่อ สกุล และตำแหน่งของผู้เข้ารับการอบรมเอง
- ส่วนราชการเจ้าของเรื่องเป็น ศูนย์การเรียนรู้ไอซีที่ชุมชนเพื่อพ่อหลวง กองการศึกษา เทศบาลตำบลแม่กุ หมายเลขโทรศัพท์ให้ใช้หมายเลขโทรศัพท์ของผู้เข้ารับกับอบรม

### แนวทางการจัดทำหนังสือราชการภายนอก

- 1. สร้างเอกสารใหม่
- 2. ตั้งค่าการทำงานของโปรแกรม Microsoft Word 2010
- 3. ตั้งค่าหน้ากระดาษ
  - กระดาษขนาด A4 แนวตั้ง
  - ขอบกระดาษด้านซ้าย 3 เซนติเมตร ด้านขวา 2 เซนติเมตร
  - ทั้งนี้ระยะขอบกระดาษด้านบนและด้านล่างไม่ปรากฏในคำอธิบายการพิมพ์หนังสือราชการภาษาไทยด้วย โปรแกรมการพิมพ์ในเครื่องคอมพิวเตอร์ที่ชัดเจน ตามประสบการณ์ของผู้บรรยายแล้ว กำหนดขอบกระดาษ ด้านบนเป็น 3.5 เซนติเมตร และด้านล่างเป็น 2 เซนติเมตร
- 4. กำหนดรูปแบบอักษร TH Sarabun PSK ขนาด 16 pt ตัวปกติให้เป็นค่าเริ่มต้น
- 5. กำหนดระยะห่างระหว่างย่อหน้าทั้งก่อนและหลังเป็น 0 pt โดยกำหนดให้เป็นค่าเริ่มต้น
- 6. กำหนดระยะห่างระหว่างบรรทัดทั้งเอกสารเป็น Single โดยกำหนดให้เป็นค่าเริ่มต้น
- 7. เริ่มพิมพ์ข้อความ
- 8. กำหนดระยะหยุดให้แต่ละย่อหน้า
- 9. กำหนดระยะห่างระหว่างย่อหน้าและระหว่างบรรทัดตามข้อกำหนดของการจัดพิมพ์หนังสือราชการภายนอก
- 10. แทรกรูปภาพ กำหนดขนาดและจัดตำแหน่ง
- 11. บันทึกในไฟล์ชื่อ word-workshop-1

# ข้อมูลจำลองสำหรับใช้ฝึกปฏิบัติจัดทำหนังสือราชการภายใน

- จัดทำหนังสือราชการโดยที่อยู่ของผู้ส่งหนังสือคือ เทศบาลตำบลแม่กุ ตำบลแม่กุ อำเภอแม่สอด จังหวัดตาก
   63110 หนังสือเรื่อง ขออนุมัติงบประมาณในการจัดฝึกอบรม
- เขียนหนังสือถึง นายกเทศมนตรีตำบลแม่กุ สิ่งที่ส่งมาด้วยเป็นรายงานการวิเคราะห์แนวทางการบริหารประเทศ ไทยที่เหมาะสม ลงชื่อโดยใช้คำนำหน้า ชื่อ สกุล และตำแหน่งของผู้เข้ารับการอบรมเอง

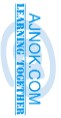

#### แนวทางการจัดทำหนังสือราชการภายใน

- 1. สร้างเอกสารใหม่
- 2. ตั้งค่าการทำงานของโปรแกรม Microsoft Word 2010
- 3. ตั้งค่าหน้ากระดาษ
  - กระดาษขนาด A4 แนวตั้ง
  - ขอบกระดาษด้านซ้าย 3 เซนติเมตร ด้านขวา 2 เซนติเมตร
  - ทั้งนี้ระยะขอบกระดาษด้านบนและด้านล่างไม่ปรากฏในคำอธิบายการพิมพ์หนังสือราชการภาษาไทยด้วย โปรแกรมการพิมพ์ในเครื่องคอมพิวเตอร์ที่ชัดเจน ตามประสบการณ์ของผู้บรรยายแล้ว กำหนดขอบกระดาษ ด้านบนเป็น 2 เซนติเมตร และด้านล่างเป็น 2 เซนติเมตร
- 4. กำหนดรูปแบบอักษร TH Sarabun PSK ขนาด 16 pt ตัวปกติให้เป็นค่าเริ่มต้น
- 5. กำหนดระยะห่างระหว่างย่อหน้าทั้งก่อนและหลังเป็น 0 pt โดยกำหนดให้เป็นค่าเริ่มต้น
- 6. กำหนดระยะห่างระหว่างบรรทัดทั้งเอกสารเป็น Single โดยกำหนดให้เป็นค่าเริ่มต้น
- 7. เริ่มพิมพ์ข้อความ
- 8. กำหนดระยะหยุดให้แต่ละย่อหน้า
- 9. กำหนดระยะห่างระหว่างย่อหน้าและระหว่างบรรทัดตามข้อกำหนดของการจัดพิมพ์หนังสือราชการภายใน
- 10. แทรกรูปภาพ กำหนดขนาดและจัดตำแหน่ง
- 11. บันทึกในไฟล์ชื่อ word-workshop-2

# การฝึกปฏิบัติการที่ 2 การสร้างจดหมายเวียน

#### วัตถุประสงค์ของแบบฝึก

เพื่อให้ผู้เข้ารับการอบรมสามารถสร้างรายชื่อผู้ติดต่อและจดหมายเวียนโดยใช้โปรแกรม Microsoft Word 2010

# ความรู้ที่เกี่ยวข้อง

#### 1. การสร้างตาราง

- ที่ริบบอน ให้คลิกแท็บ แทรก (Insert) จากนั้นเลือกคำสั่ง ตาราง (Table) และเลือกที่คำสั่ง แทรกตาราง...(Insert Table...)
- เมื่อปรากฏหน้าต่างโต้ตอบแทรกตาราง ให้กำหนดจำวนคอลัมน์และ จำนวนแถว
- 3. คลิกปุ่ม OK

#### 2. การสร้างจดหมายเวียน

ລວດແນນ

พิมพ์รายชื่อใหม่..

💵 เลือกจากที่ติดต่อ Outlook...

🔲 ใช้รายชื่อที่มีอยู่.

แพรก

- 1. สร้างรายชื่อผู้ติดต่อไว้ในเอกสารหนึ่ง โดยใช้ตารางช่วยในการสร้างที่จัดเก็บข้อมูล
- สร้างจดหมายและจัดรูปแบบให้ถูกต้อง (ศึกษาวิธีการจัดรูปแบบเอกสารจากการฝึกปฏิบัติที่ 1)
- 3. นำ Cursor วางไว้ในตำแหน่งที่ต้องการนำข้อมูลจากตารางมาวาง

เขียนแ

การอ้างอิง

4. คลิกแท็บ การส่งจดหมาย (Mailings)

แก้ไขรายชื่อผู้รับ เน้นเขตข้อมูลผสาน ช่องที่อยู่ บระ

เค้าโครงหน้ากระดาษ

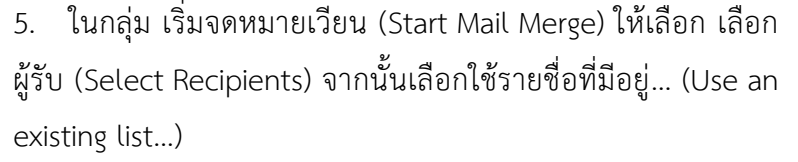

6. เลือกไฟล์รายชื่อผู้ติดต่อที่ได้จัดทำไว้ในขั้นตอนแรก เมื่อกดปุ่มตก ลงแล้ว ไฟล์จดหมายที่กำหนดทำงานอยู่นี้จะเชื่อมต่อไปยังไฟล์รายชื่อ ผู้ติดต่อ นั่นหมายความว่า ในการที่จะย้ายไฟล์จดหมายไปเก็บไว้ที่อื่น

จำเป็นต้องนำไฟล์รายชื่อผู้ติดต่อไปด้วย

 เลือกรายชื่อผู้รับจดหมายโดยการคลิก แก้ไขรายชื่อ ผู้รับ (Edit Recipient List) ที่อยู่ในกลุ่มคำสั่ง เริ่ม จดหมายเวียน (Start Mail Merge)

| แหรก ออกแบบ                   |                   | เค้าโครงห                   | น้ำกระดาษ             | การอ้างอิง            |
|-------------------------------|-------------------|-----------------------------|-----------------------|-----------------------|
| โ⊂้<br>เริ่มจดหมาย<br>เวียน ≁ | เลือก<br>ผู้รับ * | แก้ไข<br>รายชื่อผู้รับ<br>น | เน้นเขตข้อมูล<br>ผสาน | ี่<br>ซ่องที่<br>อยู่ |

| Insert Table                                   | ?    | $\times$ |  |  |
|------------------------------------------------|------|----------|--|--|
| Table size                                     |      |          |  |  |
| Number of <u>c</u> olumns:                     | 5    | -        |  |  |
| Number of <u>r</u> ows:                        | 2    | -        |  |  |
| AutoFit behavior                               |      |          |  |  |
| • Fixed column <u>w</u> idth:                  | Auto | -        |  |  |
| <ul> <li>Auto<u>F</u>it to contents</li> </ul> |      |          |  |  |
| ○ AutoFit to win <u>d</u> ow                   |      |          |  |  |
| Remember dimensions for new tables             |      |          |  |  |
| ОК                                             | Car  | ncel     |  |  |

หน้า 16

8. ในกล่องโต้ตอบ ผู้รับจดหมายเวียน ให้คลิกเพื่อทำ/ยกเลิก
 เครื่องหมาย ✓ หน้ารายชื่อผู้ติดต่อ รายชื่อใดที่ไม่มีเครื่องหมาย
 ✓ ก็จะไม่ถูกนำมารวมในจดหมายด้วย

| 9.  | ในกลุ่มคำสั่ง | เขียนและ |
|-----|---------------|----------|
| แทร | กเขตข้อมูล    | (Write & |

| แหล่งข้อมูล                    | Г | นามสกุล 👻      | ซือ      |
|--------------------------------|---|----------------|----------|
| รายชื่อผู้รับจดหมายเหตุการณ์.x | ~ | สพิทยากรณ์     | ดวงรัตน์ |
| รายชื่อผู้รับจดหมายเหตุการณ์.x |   | ทรงประวัติ     | ซาติ     |
| รายชื่อผู้รับจดหมายเหตุการณ์.x | ~ | ประกาศิริรัตน์ | บษบา     |
| รายชื่อผู้รับจดหมายเหตุการณ์.x | ~ | ดงแล้งฉาย      | มาลี     |
| รายชื่อผู้รับจดหมายเหตุการณ์.x |   | ธรรมานนท์      | ใชยยนต์  |
| รายชื่อผู้รับจดหมายเหตุการณ์.x |   | อรพรรณ         | เปรมวดี  |

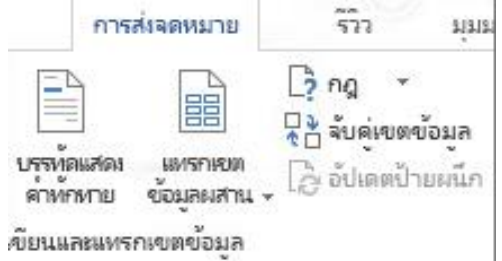

Insert Fields) เลือกแทรกเขตข้อมูลผสาน (Insert Merge Field) จะ ปรากฏหน้าต่างโต้ตอบ

ที่หน้าต่างโต้ตอบ แทรกเขตข้อมูลผสาน ให้เลือกชื่อเขตข้อมูลที่
 ต้องการนำมาใส่ในจดหมาย โดยเขตข้อมูลดังกล่าวจะแสดงในรูปของ

ชื่อคอลัมน์ของตารางรายชื่อผู้ติดต่อ จากนั้นเลือก แทรก (Insert) หากต้องการแทรกเขตข้อมูลอื่นๆ ให้ ทำซ้ำในขั้นตอนนี้ เมื่อได้เขตข้อมูลที่ครบแล้ว เลือก ปิด

- 11. บันทึกเอกสารก่อนการผสานข้อมูลให้เป็นไฟล์ใหม่
- 12. หลังจากบันทึกเอกสารนี้แล้ว ให้คลิกแท็บการส่ง จดหมาย (Mailings) แล้วเลือก ผลลัพธ์การแสดง ตัวอย่าง (Preview Results) ในกลุ่มคำสั่งแสดง ตัวอย่างผลลัพธ์ (Preview Results) เพื่อดูตัวอย่าง

| /                   | ท์ทราดง                      |     |                                      |                                       |                                       |
|---------------------|------------------------------|-----|--------------------------------------|---------------------------------------|---------------------------------------|
| ญ.*<br>อมูล<br>เน็ก | หญ่าง<br>แสดงตัวอย่างผลลัพธ์ | 🚺 🖣 | 1<br>เาผู้รับ<br>จสอบข้ะ<br>เ่างแลล้ | > > > > > > > > > > > > > > > > > > > | ไม้⇒<br>เสร็จสิ้นและผสาน<br>เสร็จสิ้น |

ก่อนที่จะผสานข้อมูลเป็นเอกสารใหม่ และใช้ปุ่ม 💌 💶 🕨 เพื่อเลื่อนดูรายชื่อผู้รับต่างๆ

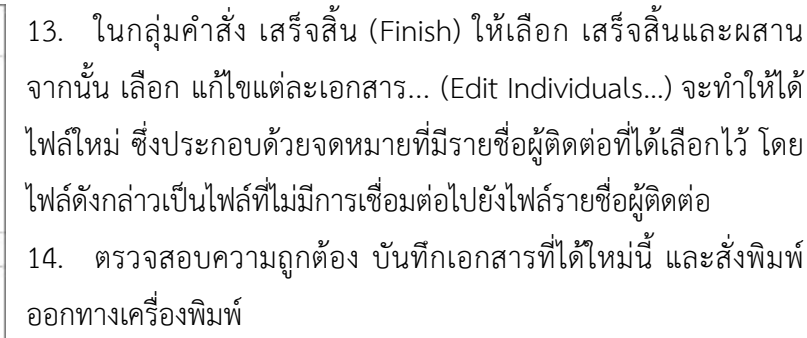

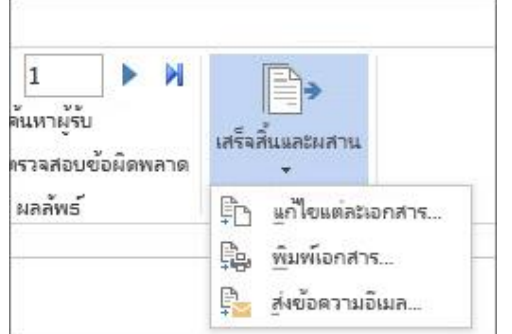

# แนวทางการจัดทำจดหมายเวียน

- สร้างเอกสารใหม่เพื่อสร้างตารางรายชื่อผู้ติดต่อ ทั้งนี้รูปแบบหัวตารางไม่ควรมีการผสานช่องตาราง บันทึกไฟล์ และปิด
- 2. สร้างและจัดรูปแบบจดหมายและบันทึกไฟล์
- 3. ดำเนินการสร้างจดหมายเวียนตามขั้นตอน
- 4. ผสานข้อมูลเป็นเอกสารใหม่
- บันทึกเอกสารใหม่ที่ได้ ทั้งนี้ในการดำเนินการทั้งหมดจะมีไฟล์จำนวน 3 ไฟล์ คือไฟล์รายชื่อผู้ติดต่อ ไฟล์จดหมาย ที่เชื่อมต่อไปยังไฟล์รายชื่อผู้ติดต่อ และไฟล์จดหมายที่มีรายชื่อผู้ติดต่อที่ได้เลือก (ไม่มีการเชื่อมโยงไปยังไฟล์อื่น ใด)

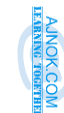

# การฝึกปฏิบัติการที่ 3

# การจัดรูปแบบเอกสารรายงาน

#### วัตถุประสงค์ของแบบฝึก

กำอธิบายภาพ

ลบป้ายชื่อ

ตกลง

เพื่อให้ผู้เข้ารับการอบรมสามารถจัดรูปแบบเอกสารรายงานโดยใช้โปรแกรม Microsoft Word 2010 ได้

# ความรู้ที่เกี่ยวข้อง

<u>ต่ำอธิบายกาพ</u>: รูป 1/ ตัวเลือก

ป้ายชื่อ: รูป

ป้ายชื่อใหม่...

ดำอธิบายภาพ<u>อ</u>ัตโนมัติ...

ตำแหน่ง: ใต้รายการที่เลือก

เอาป้าย<u>ชื่</u>อออกจากค่ำอธิบายภาพ

#### 1. การแทรกคำอธิบายรูปภาพ ตารางและแผนภูมิ

- 1. คลิกรูปภาพ ตารางหรือแผนภูมิที่ต้องการเพิ่มคำอธิบาย
- 2. คลิกแท็บ การอ้างอิง (References) ในกลุ่มคำสั่ง คำอธิบายภาพ ให้คลิกเลือกคำสั่ง แทรกคำอธิบายภาพ

¥

| 3.  | ในกลุ่มรายการ ตัวเลือก (Options) ในหัวข้อ ป้ายชื่อ (Labels:) ให้เลือก        |
|-----|------------------------------------------------------------------------------|
| ป้า | เยชื่อที่ต้องการ หากไม่พบป้ายชื่อที่ต้องการ ให้คลิกที่ปุ่ม ป้ายชื่อใหม่ (New |
| La  | bel) จากนั้นกรอกป้ายชื่อและกดปุ่มตกลง                                        |

การอ้างอิง

สกข้อมูล

กิงอิง ▼

🗟 ลัดการแหล่งข้อมูล

🖪 สไตล์: 🗛

🚯 บรรณานุกรม

ข้อมูลอ้างอิงและบรรณานุกรม

- 4. พิมพ์คำอธิบายภาพต่อท้ายลำดับภาพ
- 5. คลิกปุ่ม ตกลง (OK)

#### 2. การอ้างอิงโยงในเนื้อหา (Cross-Reference)

1. ตรวจสอบว่ามีการใส่คำอธิบายรูปภาพ/ตาราง/แผนภูมิ ในเอกสารแล้ว

?

วาง Cursor ไว้ในตำแหน่งที่ต้องการ 2.

ล่ำดับเ<u>ล</u>ข..

แกเล็ก

คลิกแท็บ การอ้างอิง 3.

#### การอ้างอิงโยง ชนิดของการอ้างอิง: แพรกการอ้างอิงที่: ~ ข้อความหัวเรื่อง แพรกเป็นไขเปอร์ลิงก์ รรมด้านบน/ด้านล่าง แม่งตัวเลขด้วย <u>ส</u>่ำหร<sup>ั</sup>บหัวเรื่อง: แพรกการอ้างอิงโยง เอาการอ้างอิงโยงออก ยกเลิก <u>แ</u>ทรก

ในกลุ่มคำสั่งคำอธิบาย (Captions) ให้เลือกคำสั่ง การ 4. อ้างอิงโยง (Cross-reference)

ในกล่อง ชนิดของการอ้างอิง ให้คลิกรายการดรอปดาวน์ 5.

เพื่อเลือกสิ่งที่คุณ ต้องการลิงก์ รายการ ของสิ่งที่พร้อมใช้งาน จะขึ้นอยู่กับชนิดของ

รายการ (ส่วนหัว

| รายการลำดับเลข    | ~  |
|-------------------|----|
| รายการลำดับเลข    | ^  |
| หัวเรื่อง         |    |
| บุ๊กมาร์ก         | 63 |
| เซิงอรรถ          |    |
| อ้างอิงท้ายเรื่อง |    |
| สมการ             | ~  |

หมายเลขหน้า เป็นต้น) ที่กำลังเชื่อมโยง

🖹 แทรกสารบัญภ

👌 อปีเดตสารบัญ

📮 การอ้างอิงโยง

าอธิบายภาพ

แทรกดำ

อธิบายภาพ

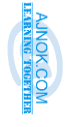

(Insert Caption)

- 6. ในกล่อง แทรกการอ้างอิงที่ ให้คลิกข้อมูลที่ต้องการแทรกไว้ใน เอกสาร ตัวเลือกที่มีให้เลือกจะขึ้นอยู่กับสิ่งที่ได้เลือกในขั้นตอนที่ 5
- 7. ในกล่อง สำหรับหัวเรื่อง: ให้คลิกรายการที่ต้องการอ้างถึง
- 8. คลิกปุ่ม แทรก

# 3. การแทรกตัวแบ่งส่วน (Section)

- 1. วาง Cursor ไว้ในตำแหน่งที่ต้องการแบ่งส่วน
- 2. คลิกแท็บ เค้าโครงหน้ากระดาษ ในกลุ่มคำสั่ง ตั้งค่าหน้ากระดาษ คลิก เลือกคำสั่ง ตัวแบ่ง (Break)โดยตัวแบ่งส่วน หน้าถัดไป จะเริ่มส่วนใหม่ ้ บนหน้าถัดไป แต่ตัวแบ่งส่วน ต่อเนื่อง จะเริ่มส่วนใหม่บนหน้าเดียวกัน

### 4. การแทรกเลขหน้า

- 1. เลือก แทรก > หมายเลขหน้า จากนั้น เลือกตำแหน่งที่ตั้งและรูปแบบที่ต้องการ
- 2. ถ้าไม่ต้องการให้หมายเลขหน้าปรากฏบนหน้าแรก ให้เลือก หน้าแรกต่างกัน
- 3. เมื่อทำเสร็จแล้วให้เลือกปิดหัวกระดาษและท้ายกระดาษหรือกด Esc

## 5. การกำหนดระดับหัวเรื่อง

- 1. เลือกข้อความที่ต้องการกำหนดให้เป็นหัว เรื่อง โดยข้อความนั้นๆ ควรกำหนดรูปแบบ ให้เสร็จสิ้นก่อน
- 2. คลิกแท็บ หน้าแรก ในกลุ่มคำสั่ง สไตล์ (Styles) ให้คลิกขวาที่ชื่อหัวเรื่องระดับที่ต้องการ และคลิกเลือก คำสั่ง ปรับปรุงหัวเรื่องให้ตรงกับข้อความที่เลือก
- 3. เลือกข้อความที่ต้องการอื่นๆ จากนั้นเลือกหัวเรื่องที่ได้ดำเนินการในข้อ 2 แล้ว

## 6. การแทรกสารบัญ

- 1. ตรวจสอบให้แน่ใจว่าในเอกสารมีการกำหนดข้อความให้เป็นหัว เรื่องแล้ว โดยหัวเรื่องระดับ 1 เป็นหัวเรื่องสำคัญที่สุด เช่น ชื่อบท หัวเรื่องระดับที่ 2 เป็นหัวข้อหลักของบท และหัวเรื่องระดับที่ 3 เป็นหัวข้อรอง
- 2. วางเคอร์เซอร์ของคุณในตำแหน่งที่ต้องการเพิ่มสารบัญ
- ไปที่การอ้างอิง > สารบัญ แล้วเลือกสไตล์อัตโนมัติ

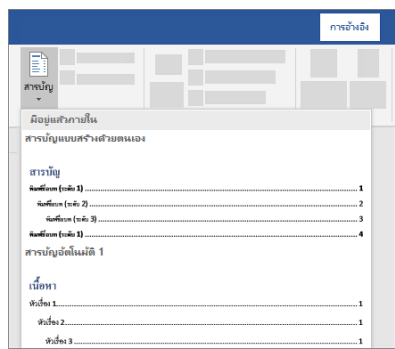

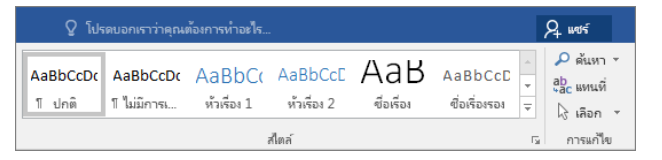

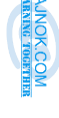

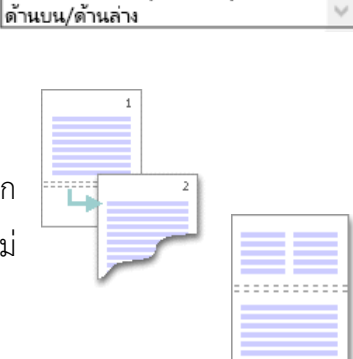

แพรกการอ้างอิงที่:

ข้อความหัวเรื่อง

หมายเลขหน้า หมายเลขหัวเรื่อง

หมายเลขหัวเรื่อง (ไม่มีบริบุท)

หมายเลขหัวเรื่อง (บริบทเต็ม)

| หน้า | 20 |
|------|----|
|      |    |

#### 7. การปรับปรุงสารบัญให้เป็นปัจจุบัน

 ในการปรับปรุงสารบัญให้เป็น ข้อมูลปัจจุบันสำหรับกรณีที่มี การปรับเปลี่ยนจำนวนหน้าและ หัวเรื่องในเอกสาร ให้คลิกที่แท็บ การอ้างอิง

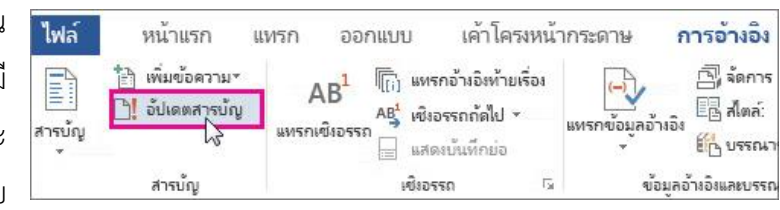

- 2. ในกลุ่มคำสั่งสารบัญ ให้เลือก อัปเดตสารบัญ จากนั้นให้เลือกตัวเลือกอย่างใดอย่างหนึ่งต่อไปนี้
  - ★การอัปเดตหมายเลขหน้าเท่านั้น การทำเช่นนี้จะอัปเดหน้าต่างๆที่หัวเรื่องเปิดอยู่และละเว้น การเปลี่ยนแปลงใดๆกับข้อความหัวเรื่อง
  - ★ อัปเดตตารางทั้งหมด การทำเช่นนี้จะแสดงการอัปเดตของข้อความส่วนหัวรวมถึงการ เปลี่ยนแปลงหน้าใดๆ
- 3. เลือก ตกลง

#### 8. การสร้างส่งออกเอกสารเป็น PDF พร้อมบุ๊คมาร์ค (Bookmark)

- ตรวจสอบให้แน่ใจว่าในเอกสารรายงานมีการกำหนดหัวเรื่องในระดับต่างๆ แล้ว (อย่างน้อย 1 ระดับ)
- 2. คลิกปุ่มแฟ้ม และเลือกคำสั่ง ส่งออก (Export)
- 3. เลือกสร้างเอกสาร PDF/XPS
- เลือกโฟลเดอร์ที่ต้องการบันทึก กรอกชื่อไฟล์และคลิกปุ่ม ตัวเลือก (options)
- ในหน้าต่างโต้ตอบ ให้ทำเครื่องหมาย ในช่องตัวเลือก สร้างบุ๊คมาร์คโดยใช้: (Create bookmarks using:)
- 6. คลิกปุ่ม ตกลงเพื่อปิดกล่องโต้ตอบ และคลิกเผยแพร่ (Publish) เพื่อส่งออกเอกสารเป็น PDF

| Options                                     | ?        | ×    |
|---------------------------------------------|----------|------|
| Page range                                  |          |      |
| Publish what                                | 1        | ÷    |
| Document                                    |          |      |
| <ul> <li>Document showing markup</li> </ul> |          |      |
| Include non-printing information            |          |      |
| Create bookmarks using:                     |          |      |
| Headings                                    |          |      |
| Word bookmarks                              |          |      |
|                                             |          |      |
|                                             |          |      |
| ☑ Document structure tags for acces         | sidility |      |
| PDF options                                 |          |      |
| PDF/A compliant                             |          |      |
| Bitmap text when fonts may not be           | e embec  | ded  |
| Encrypt the document with a pass            | word     |      |
| OK                                          | Cance    | el 🛛 |
|                                             |          |      |